# NJHEPS CO<sub>2</sub> Calculator Worksheet Overview

Fall 2011

9/27/2011

# Goals

- Gather CO<sub>2</sub> Data From Higher Ed in NJ
- Simple, free tool
- Consistent throughout the state
- Easily available inputs
- Useful Outputs Provide a Simple Metric
- Establish baseline
- Motivate change
- Track Results

# The Worksheet

| • | Excel Spreadsheet                                         | NJ CAMPUS GREENHOUSE GAS EMISSIONS REDUCTION WORKSHEET                                                                                                    |
|---|-----------------------------------------------------------|----------------------------------------------------------------------------------------------------|
|   |                                                           | College or University: Contact Person: Phone Number:                                                                                                    |
|   |                                                           | email:                                                                                                    |
| • | White cells are for data entry.                           | PART A:                                                                                                    |
|   | ······································                    | STEP 1: INPUT DATA Baseline Year Change Year ENTER BASELINE YEAR AND CHANGE YEAR: 2000 2000                                                                                                    |
| • | Calculated Results show as boldface on orange background. | Total Electricity purchased and used by institution     KWH       Total Electricity sold     KWH       Net Electricity purchased (purchased - sold = net)     KWH       Standardemissions electricity purchased (e.g., wind power)     KWH       Standardemissions electricity purchased     KWH       Gascline purchased     KWH       Goascline purchased     gallons       #2 Oil purchased     gallons       #8 Oil purchased     gallons       Matural Gas purchased     gallons       Atternative Energy Produced (Solar, etc - contact us at njheps@njheps.org for correct multipler assistance)     Unit purchased                                                                                                    |
|   |                                                           | STEP 2: CALCULATE CO2 PRODUCED (Calculations will generate automatically) Baseline Year 2000 2000 2000 2000 2000 2000 2000 20                                                                                                    |
| • | Calculations are not hidden.                              | Induity:     Lased products (Linkay Feature Celection KWH by FSEG products (Links/KWH)       CO2 due to real allow products     0       Multiply:     gasoline gallons by 0.0982 (Lonsigation)       CO2 due to real allow by 0.00982 (Lonsigation)     0                                                                                                    |
| • | Mostly related to energy use.                             | Image: provide and provide and provid |
| • | Allows accounting for recycling.                          | Add: CO 2 produced by all sources above (elec, oll: gas)     Image: Coll: gas)       Total CO2 produced in Base year and Change year add steps 2.0 Broobs 2.6 for each year     Image: Coll: gas)       STEP 3 CALCULATE TOTAL EMISSIONS REDUCTION DUE TO RECYCLING     Baseline Year       2000     2000                                                                                                    |
|   |                                                           | Follow the link below to enter recycling data (in short tons) into the     Project WARM calculator. The summary report will return GHG     Emissions in metric tons. Enter <u>Baseline</u> solid waste in cell FS4 and     altermative (change year) solid waste in G54.                                                                                                    |
| • | Results are in both Metric and English units              | This reflects improved recycling/processing of waste and<br>utilizes EPA's Project Warm.<br>http://www.epa.gov/climatechange/wvcd/waste/calculators/Warm_Form.html                                                                                                    |
| • | Date updates automatically                                | TOTAL Short tons CO2 PRODUCED short tons 0 0 0 TOTAL Metric Tons CO2 PRODUCED metric tons 0 0                                                                                                    |

# Input Contact Information

- Name
- Title
- Email
- Phone number

| NJ CAMPUS GREENHOUSE GAS EMISSIONS REDUCTION WORKSHEET |  |                         |  |  |  |
|--------------------------------------------------------|--|-------------------------|--|--|--|
| College or University:                                 |  |                         |  |  |  |
| Contact Person:                                        |  | Phone Number:           |  |  |  |
| Title:                                                 |  | Date: September 8, 2011 |  |  |  |
| e-mail:                                                |  |                         |  |  |  |

# Gather The Following Records for the Baseline Year and the Study Year

- Electric Bills
- Fuel Purchase Records (natural gas, fuel oil, etc.)
- Fleet Vehicle Fuel Use (gasoline and diesel)
- Fiscal or Calendar Year is Acceptable just be consistent.
- Any year after 2000 can be used for the "change year". This should be *after* some project or projects.

| 2000 |
|------|
|      |
|      |
|      |
| )    |
|      |
| J    |
|      |
|      |
|      |
|      |

# Step 1: Input Data in cells for Baseline Year and the Study Year

- Utility electric purchased & sold
- Emissions-Free Electricity purchased
  - In addition to "standard" utility electricity
  - Not self-generated
- Fuel burned (natural gas, fuel oil, etc.)
- Fleet Vehicle Fuel Use (gasoline and diesel)
- Consult with NJHEPS if other fuels are used, e.g., wood, coal, biodiesel, etc.

| KWH<br>KWH | 20                                                                                  | 00                                                                                  | 2000                                                                                   |
|------------|-------------------------------------------------------------------------------------|-------------------------------------------------------------------------------------|----------------------------------------------------------------------------------------|
| KWH<br>KWH |                                                                                     |                                                                                     |                                                                                        |
| KWH        |                                                                                     |                                                                                     |                                                                                        |
|            |                                                                                     |                                                                                     |                                                                                        |
| KWH        |                                                                                     | 0                                                                                   |                                                                                        |
| KWH        |                                                                                     |                                                                                     |                                                                                        |
| KWH        |                                                                                     | 0                                                                                   |                                                                                        |
| gallons    |                                                                                     |                                                                                     |                                                                                        |
| gallons    |                                                                                     |                                                                                     |                                                                                        |
| gallons    |                                                                                     |                                                                                     |                                                                                        |
| dekatherms |                                                                                     |                                                                                     |                                                                                        |
|            | KWH<br>KWH<br>gallons<br>gallons<br>gallons<br>dekatherms<br>multiplier assistance) | KWH<br>KWH<br>gallons<br>gallons<br>gallons<br>dekatherms<br>multiplier assistance) | KWH U<br>KWH 0<br>gallons gallons gallons dekatherms dekatherms multiplier assistance) |

# A Simple Way To Estimate Commuter Miles:

- Use a Zip-Code sort to determine the average distance the faculty and administrators commute.
- Use an average vehicle mileage, say 27 miles per gallon.
- Multiply:
  - (number of staff) x (average round-trip commute miles) / (27 miles per gallon)
  - = total gallons of gasoline associated with commuting.

That number can be included in the "gasoline purchased" cell.

#### PLESE TELL NJHEPS IF COMMUTER MILES ARE INCLUDED IN YOUR TOTAL

# Step 2: Review Emissions Output

- Units in this step are "short tons" not "metric tons"
- All emissions factors are fixed values based on ideal combustion except electric purchased.
- Purchased electric emissions factors are automatically imported to the calculation from a look-up table based on the "Change Year". Each year the utility issues a new emissions factor based on their annual mix of generation. Multipliers are based on PSEG reported data.
- Consult NJHEPS if alternate energy sources are used.
- Summary Results for each year

| TEP 2: CALCULATE CO2 PRODUCED (Calculations will generate automatically)                                                                                 |           | Baseline Year | Change Year |
|----------------------------------------------------------------------------------------------------|-----------|---------------|-------------|
| Multiply: Baseline year and Change year Net electric KWH by PSEG protocol (tons/KWH<br>CO2 due to net electric purchased                                 | )<br>tons | <b>2000</b>   | <b>2000</b> |
| Multiply: gasoline gallons by 0.00982 (tons/gallon)<br>CO2 due to gasoline combustion                                                                    | tons      | 0             | 0           |
| Multiply: #2 oil gallons by 0.01119 (tons/gallon)<br>CO2 due to #2 oil combustion                                                                        | tons      | 0             | 0           |
| Multiply: #6 oil gallons by 0:01301 (tons/gallon)<br>CO2 due to #6 oil combustion                                                                        | tons      | 0             | 0           |
| Multiply: gas dekatherms by 0.0585 (tons/dekatherm or million Btu)<br>CO2 due to natural gas combustion                                                  | tons      | 0             | 0           |
| Multiply: units of other sources (if not listed above) - Contact<br>NJHEPS@njheps.org for correct multiplier assistance<br>CO2 produced by other sources | tons      |               |             |
| Add: CO 2 produced by all sources above (elec, oil, gas)<br>Total CO2 produced in Base year and Change year add steps 2.0 through 2.6 for each year      | tons      | 0             | 0           |

- Allows institution to take credit for improved solid waste handling and recycling
- Not necessary for functionality of the worksheet
- Requires input from EPA "Project WARM" website
  - Uses recycling data input for both years
  - <u>http://www.epa.gov/climatechange/wycd/waste/calculators/Warm\_Form.html</u>
- Represents CO2 *equivalents* in short tons.

| STEP 3 CALCULATE TOTAL EMISSIONS REDUCTION DUE TO RECYCLING                                                                                                    |            | Baseline Year Change Y<br>2000 2000                                 | ear |
|----------------------------------------------------------------------------------------------------|------------|---------------------------------------------------------------------|-----|
| * Follow the link below to enter recycling data (in short tons) into the<br>Project WARM calculator. The summary report will return GHG<br>Emissions in metric tons. Enter <u>Baseline</u> solid waste in cell F54 and<br>alternative (change year) solid waste in G54. | tons       |                                                                     |     |
| This reflects improved recycling/processing of waste and<br>utilizes EPA's Project Warm.                                                                                                    | short tons | 0                                                                   | 0   |
| http://www.epa.gov/climatechange/wycd/waste/calculators/Warm_Form.html_                                                                                                    |            | These cells will auto-calculate<br>Project WARM data into short tor | is  |

Using The EPA "Project WARM" website

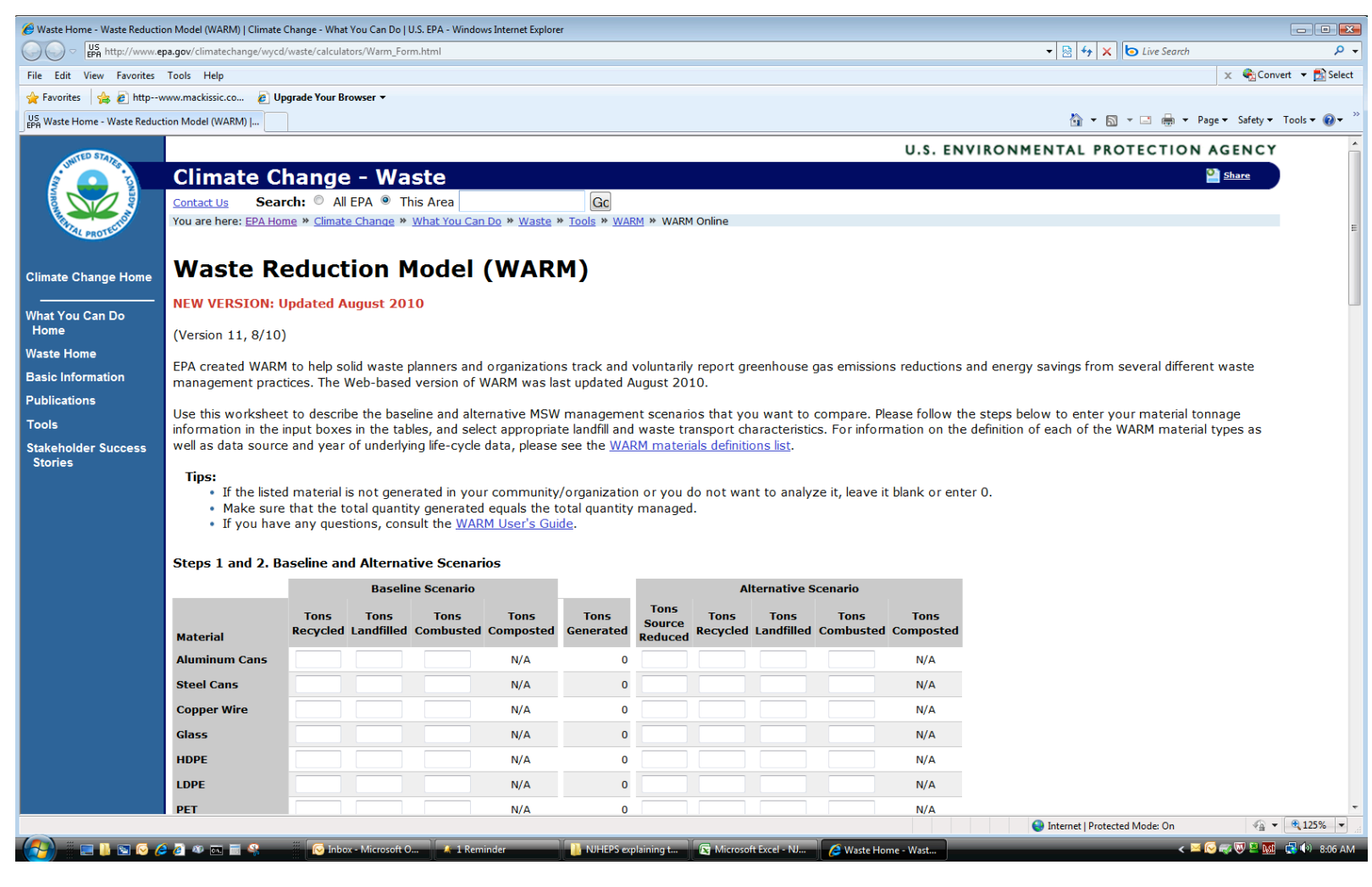

- EPA "Project WARM" website
  - Input all known waste management data
  - Step 1&2 Inputs for Baseline and Alternate Year

| Steps 1 and 2. B | aseline an       | d Alterna          | tive Scenar       | ios               |                   |                           |                  |                    |                   |                   |
|------------------|------------------|--------------------|-------------------|-------------------|-------------------|---------------------------|------------------|--------------------|-------------------|-------------------|
|                  |                  | Baseli             | ne Scenario       |                   |                   |                           | A                | ternative S        | Scenario          |                   |
| Material         | Tons<br>Recycled | Tons<br>Landfilled | Tons<br>Combusted | Tons<br>Composted | Tons<br>Generated | Tons<br>Source<br>Reduced | Tons<br>Recycled | Tons<br>Landfilled | Tons<br>Combusted | Tons<br>Composted |
| Aluminum Cans    | 20               | 100                | 10                | N/A               | 130               | 10                        | 50               | 50                 | 10                | N/A               |
| Steel Cans       |                  |                    |                   | N/A               | 0                 |                           |                  |                    |                   | N/A               |
| Copper Wire      |                  |                    |                   | N/A               | 0                 |                           |                  |                    |                   | N/A               |
| Glass            |                  |                    |                   | N/A               | 0                 |                           |                  |                    |                   | N/A               |
| HDPE             |                  |                    |                   | N/A               | 0                 |                           |                  |                    |                   | N/A               |

- EPA "Project WARM" website
  - Step 3 Input Landfill Characteristics, revise if known.

#### Step 3. Landfill Characteristics

The emissions from landfilling depend on whether the landfill where your waste is disposed has a landfill gas (LFG) control system. If you do not know whether your landfill has LFG control, select "National Average," which calculates emissions based on the proportions of landfills with LFG control in 2008. If your landfill does not have a LFG system, select "No LFG Recovery." If a LFG system is in place at your landfill, select "LFG Recovery" and click one of the indented buttons to indicate whether LFG is recovered for energy or flared. Note that the Web-based WARM calculator assumes that the "LFG Recovery" option includes bulk MSW decay rates (k=0.04) for average landfill moisture conditions and "typical" landfill gas collection system operation. These assumptions are the default assumptions in the WARM Excel version.

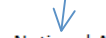

- National Average
- No LFG Recovery
- LFG Recovery
  - Recover for energy
  - Flare

- EPA "Project WARM" website
  - Step 4 Input Distance waste is transported, revise if known.

| Step 4. Waste Transport                                 | Characteristics                                                                                                    |
|---------------------------------------------------------|----------------------------------------------------------------------------------------------------|
| Emissions that occur during the transport distances for | transport of materials to the management facility are included in this model. You may use default transport distances, 20 miles, or provide i<br>he various MSW management options. |
| Use default dis<br>Define distance                      | ance                                                                                                    |
|                                                         |                                                                                                    |
| Management Option                                       | Distance (miles)                                                                                                    |
| Landfill                                                | 20                                                                                                    |
| Combustion                                              | 20                                                                                                    |
| Recycling                                               | 20                                                                                                    |
| Composting                                              | 20                                                                                                    |
| I L                                                     |                                                                                                    |

- EPA "Project WARM" website
  - Step 5, Output
  - Use Metric Tons of Carbon Dioxide Equivalent
  - Press "Create Summary" button

| Step 5. Results Output                                                                                                    |                             |
|----------------------------------------------------------------------------------------------------|-----------------------------|
| <ul> <li>Metric Tons of Carbon Dioxide Equivalent (MTCO2E)</li> <li>Metric Tons of Carbon Equivalent (MTCE)</li> <li>Units of Energy (million BTU)</li> </ul> |                             |
| View Emission/Energy Factors based on your selection above.                                                                                                   |                             |
| The following inputs are optional and may be used to customize your summar                                                                                    | y report.                   |
| Organization:                                                                                                    |                             |
| Name:                                                                                                    |                             |
| Reporting Period:   /   /   /   /                                                                                                    | $\bigvee$                   |
| Cre                                                                                                    | ate Summary Clear Worksheet |

- EPA "Project WARM" website
  - Copy Output from the WARM Summary table to the NJHEPS Spreadsheet using Total MTCO2E for baseline and alternate years
  - Note: These may be negative numbers. That's good!

| GHG Emissions Analysis – Summary Report       Print Summary         (Version 11, 8/10)       Analysis of GHG Emissions from Waste Management         GHG Emissions from Baseline Waste Management Scenario (MTCO2E):       -268         GHG Emissions from Alternative Waste Management Scenario (MTCO2E):       -268         GHG Emissions from Alternative Waste Management Scenario (MTCO2E):       -760         Total Change in GHG Emissions: (MTCO2E):       -493         Alternative Scenario         Tons       Tons       Tons       Tons       Tons       Change         Material       Tons       Tons       Tons       Tons       Tons       Tons       Tons         Material       Ton       Ton       Tons       Tons       Material       Material       Material       Material       Material       Material       Material       Tons       Tons                                                                                                    |  |
|----------------------------------------------------------------------------------------------------|--|
| (Version 11, 8/10)<br>Analysis of GHG Emissions from Waste Management<br>GHG Emissions from Baseline Waste Management Scenario (MTCO2E): -268<br>GHG Emissions from Alternative Waste Management Scenario (MTCO2E): -760<br>Total Change in GHG Emissions: (MTCO2E): -493                                                                                                    |  |
| Analysis of GHG Emissions from Waste Management GHG Emissions from Baseline Waste Management Scenario (MTCO2E): -268 GHG Emissions from Alternative Waste Management Scenario (MTCO2E): -760 Total Change in GHG Emissions: (MTCO2E): -493  Baseline Scenario Tons Tons Tons Tons Tons Tons Tons Tons                                                                                                    |  |
| GHG Emissions from Baseline Waste Management Scenario (MTCO2E):     -268       GHG Emissions from Alternative Waste Management Scenario (MTCO2E):     -760       Total Change in GHG Emissions: (MTCO2E):     -493       Baseline Scenario     Total Change in GHG Emissions: (MTCO2E):     -493       Total Change in GHG Emissions: (MTCO2E):     -493       Total Change in GHG Emissions: (MTCO2E):     -493       Maternative Scenario     Change       Tons     Tons     Tons     Tons     Tons     Composted MTCO2E       Maternative Scenario       Maternative Scenario       Tons     Tons     Tons     Tons     Tons     Tons     Tons     Tons     Tons     Tons     Tons     Tons     Tons     Tons     Tons     Tons     Tons     Tons     Tons     Tons     Tons     Tons     Tons     Tons     Tons     Tons     Tons     Tons     Tons <th cols<="" td=""></th>                                                                                                    |  |
| GHG Emissions from Alternative Waste Management Scenario (MTCO2E):     -760       Total Change in GHG Emissions: (MTCO2E):     -493       Baseline Scenario     Alternative Scenario       Total Change in GHG Emissions: (MTCO2E):     -493       Baseline Scenario     Change       Tons     Tons     Tons     Tons     Composted MTCO2E       Material     Tons     Tons     Tons     Composted MTCO2E       Material     Combusted Composted MTCO2E     Composted MTCO2E     Composted MTCO2E                                                                                                    |  |
| Total Change in GHG Emissions: (MTCO2E): -493       Alternative Scenario       Total Change in GHG Emissions: (MTCO2E): -493       Alternative Scenario       Total Change in GHG Emissions: (MTCO2E): -493       Total Change In GHG Emissions: (MTCO2E): -493       Total Change In Colspan="6">Composed In Colspan="6">Composed In Colspan="6">Composed In Colspan="6">Composed In Colspan="6">Composed In Colspan="6">Total Composed In Colspan="6">Composed In Colspan="6">Colspan="6"Colspan="6"Colspan="6"Colspan="6"Colspan="6"Colspan="6"Colspan="6"Colspan="6"Colspan="6"Colspan="6"Colspan="6"Colspan="6"Colspan="6"Colspan="6"Colspan="6"Colspan="6"Colspan="6"Colspan="6"Colspan="6"Colspan="6"Colspan="6"Colspan="6"Colspan="6"Colspan="6"Colspan="6"Colspan="6"Colspan |  |
| Baseline Scenario       Alternative Scenario       Tons     Tons     To                                                                                                    |  |
| Tons     Tons                                                                                                    |  |
|                                                                                                    |  |
| Aluminum Cans 20 100 10 N/A -268 10 50 60 10 N/A -760 -493                                                                                                    |  |

 Baseline Year
 Change Year

 2000
 2000

 tons
 -268
 -760

 short tons
 -295
 -838

 These cells will auto-calculate
 Project WARM data into short tons

 Baseline Year

Last updated on Thursday, April 14, 201

## NJHEPS Results Summary

- Calculates results as both "short tons" and "metric tons".
- The difference between "Change Year" and "Baseline Year" is the annual CO<sub>2</sub> avoided.

|                                |             | Baseline Year | Change Year |
|--------------------------------|-------------|---------------|-------------|
| TOTAL Short tons CO2 PRODUCED  | short tons  | 0             | 0           |
| TOTAL Metric Tons CO2 PRODUCED | metric tons | 0             | 0           |